# 2023 广东省

## 药品监督管理局

### 执业药师管理系统操作手册

广东省药品监督管理局事务中心 2023.05

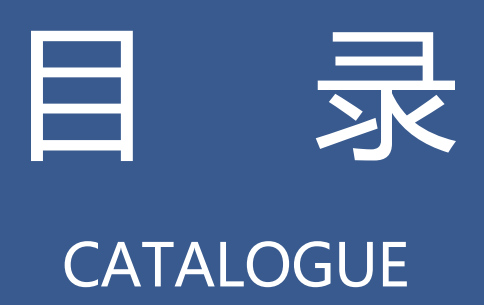

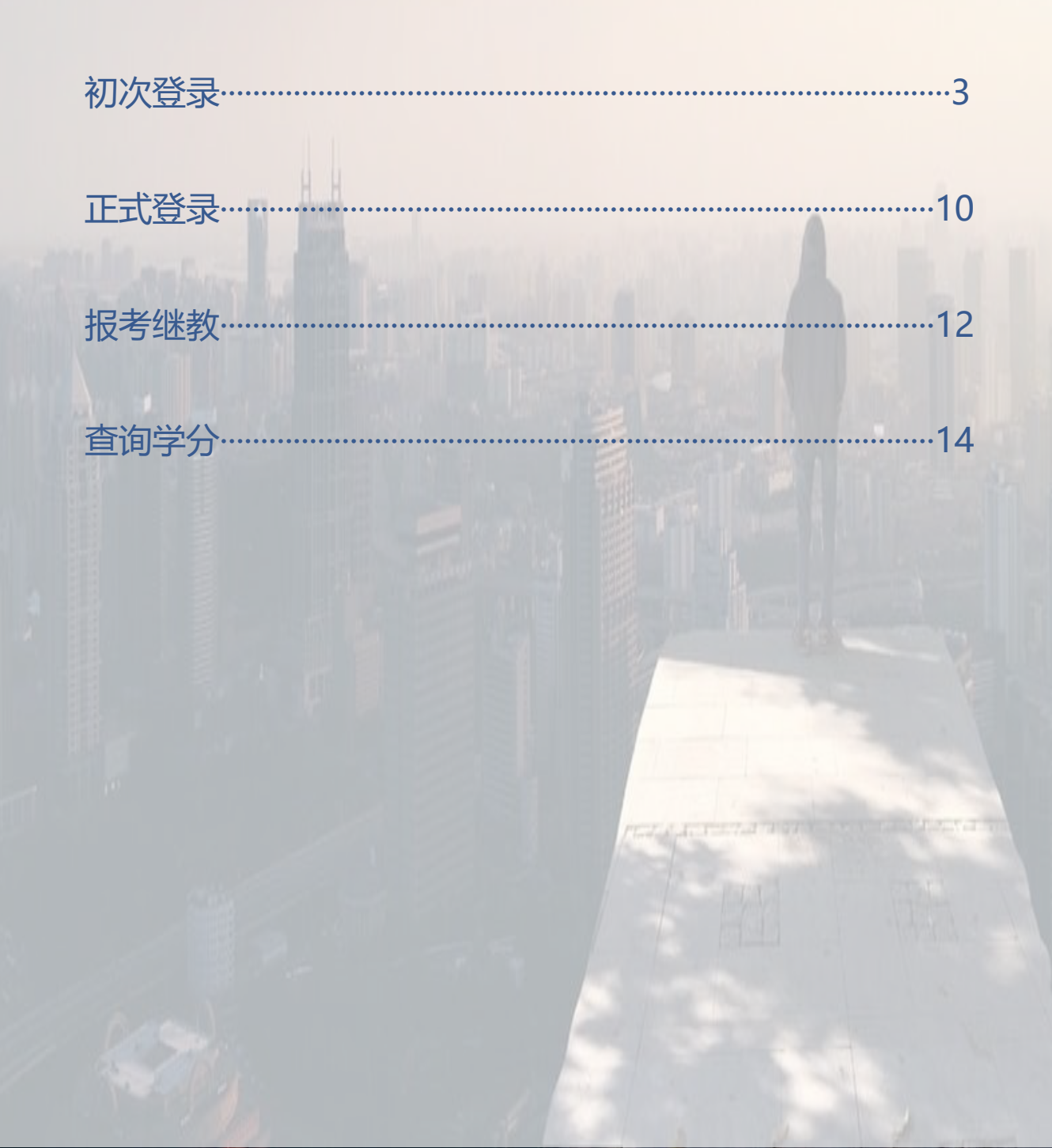

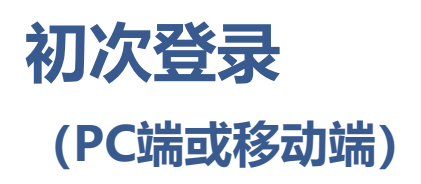

PC端:需下载并安装主流浏览器,如谷歌、360、QQ等,不支持IE 移动端:包括微信小程序、H5(目前正在开发中)

PC端浏览器地址栏输入:https://zyys.gdfda.cn/ 点击执业药师继续教育

如果有安全提示,请忽略并继续访问

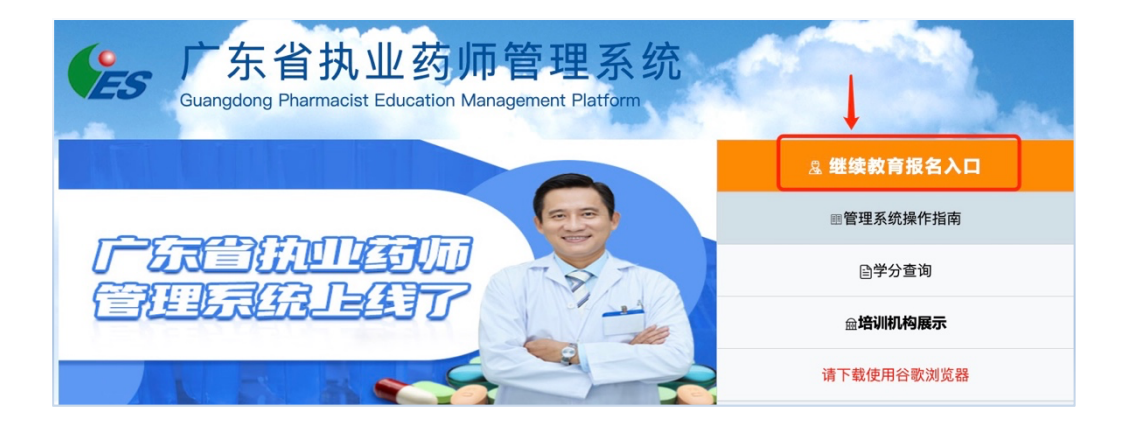

| 您的连接不是私密连接                                                                                             |  |  |  |  |  |  |
|----------------------------------------------------------------------------------------------------|--|--|--|--|--|--|
| 攻击者可能会试图从 <b>tyrztest.gd.gov.cn</b> 窃取您的信息(例如:密码、通讯内容或信用卡<br>信息)。 <u>了解详情</u>                          |  |  |  |  |  |  |
| NET::ERR_CERT_COMMON_NAME_INVALID                                                                      |  |  |  |  |  |  |
| ♀ 如果您想获得 Chrome 最高级别的安全保护,请 <u>开启增强型保护</u>                                                             |  |  |  |  |  |  |
| 隐藏详情                                                                                                   |  |  |  |  |  |  |
| 此服务器无法证明它是 <b>tyrztest.gd.gov.cn</b> ;其安全证书来自 <b>*.digitalgd.com.cn</b> 。出现此<br>问题的原因可能是配置有误或您的连接被拦截了。 |  |  |  |  |  |  |
| 继续前往tyrztest.gd.gov.cn(不安全)                                                                            |  |  |  |  |  |  |

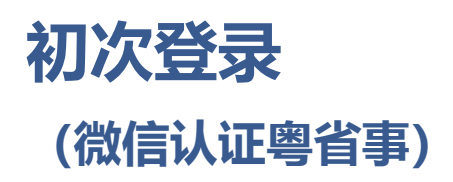

#### 自动跳转至广东省统一身份认证平台

打开手机微信扫描二维码

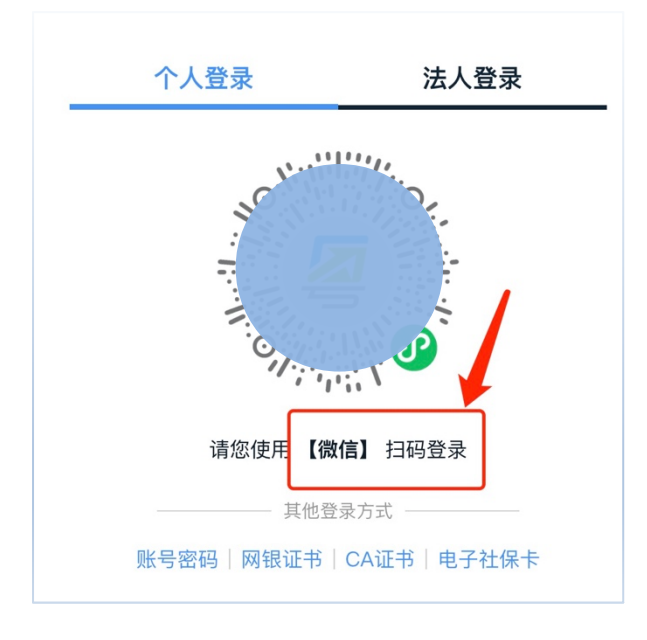

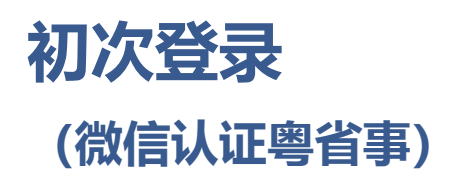

#### 点击允许获取位置信息

#### 点击<u>立即登录</u>

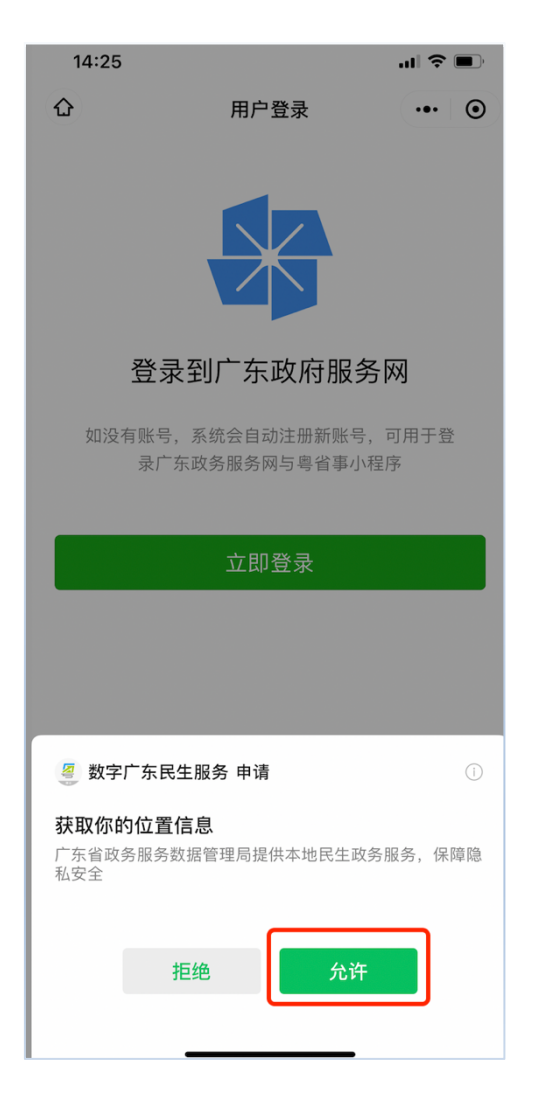

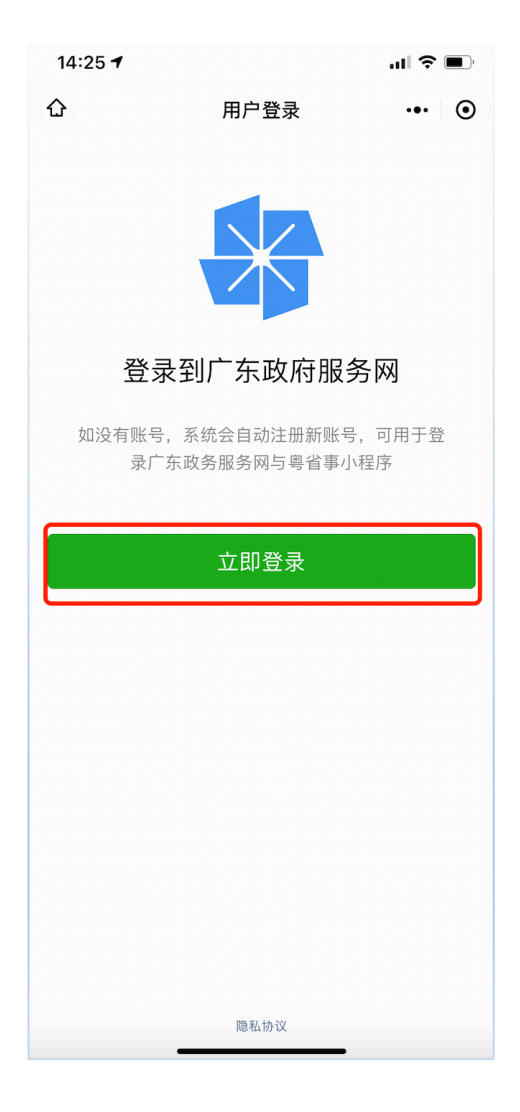

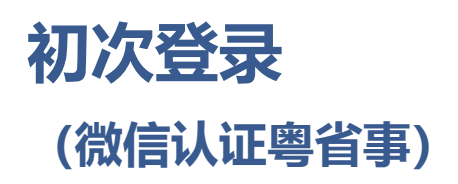

输入姓名及身份证,勾选用户协议,点击开始人脸识别认证

勾选用户协议,点击下一步

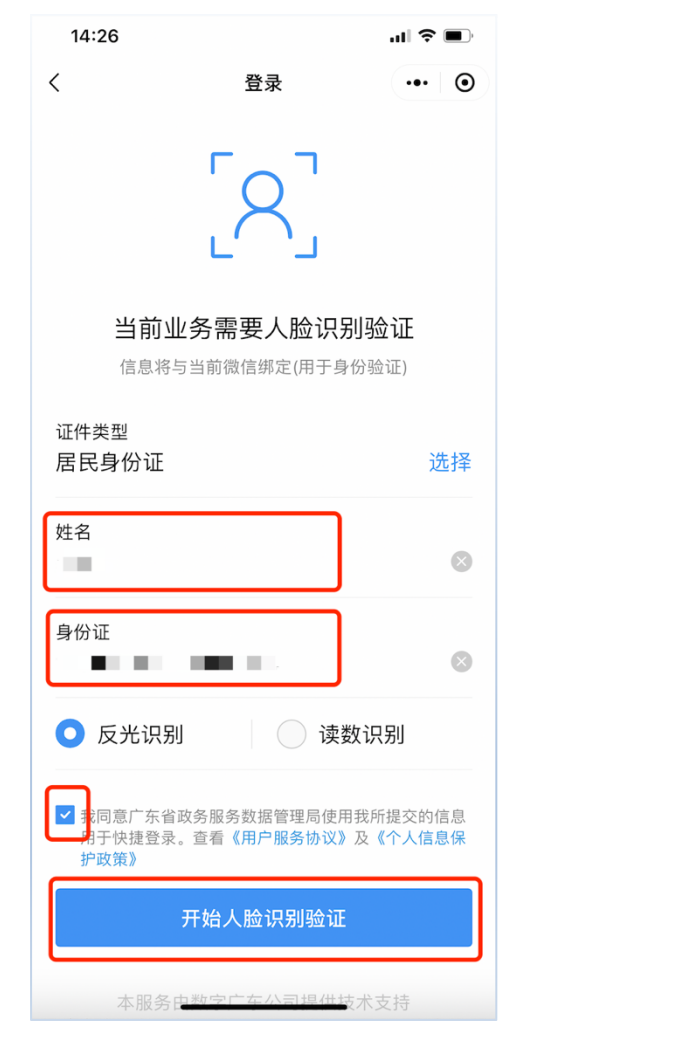

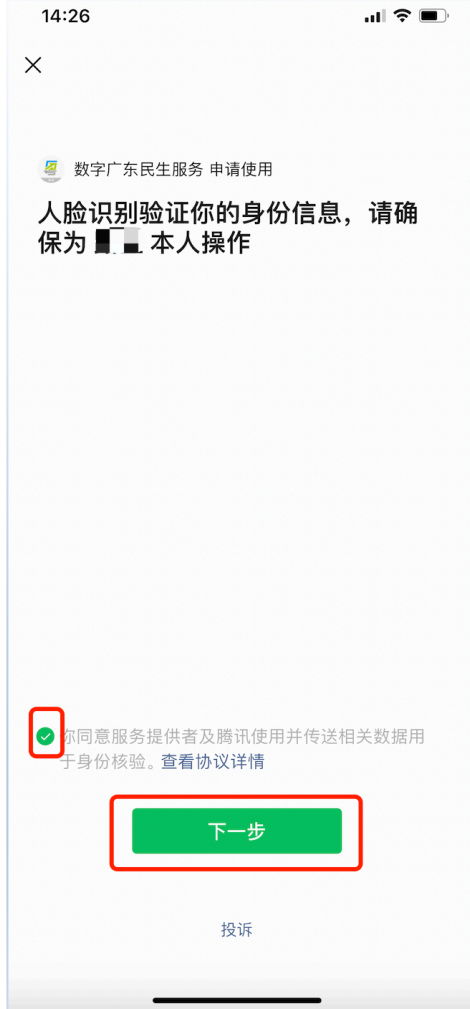

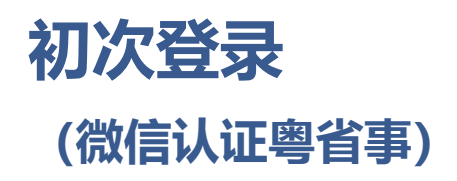

#### 按照屏幕文字提示进行操作

直至识别通过

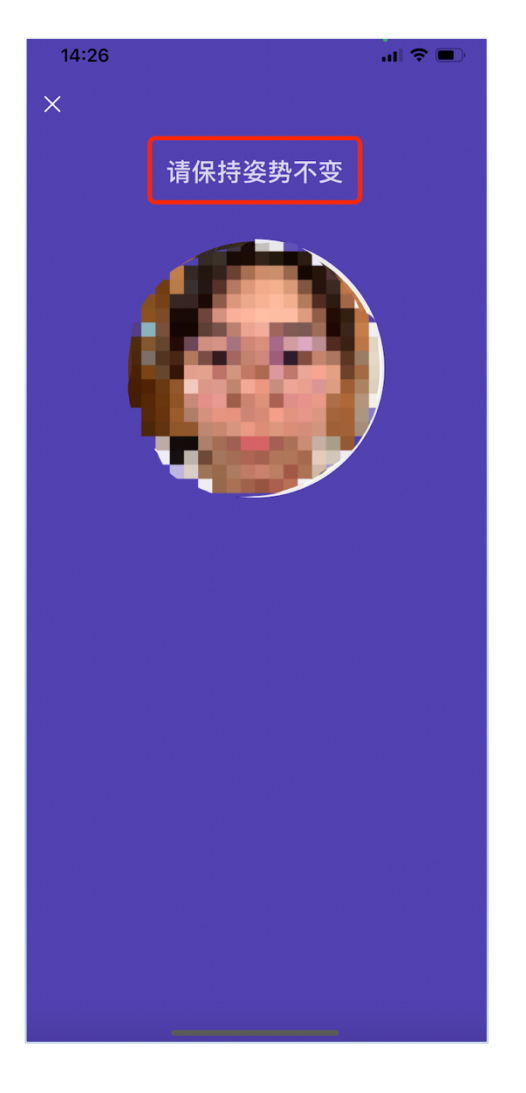

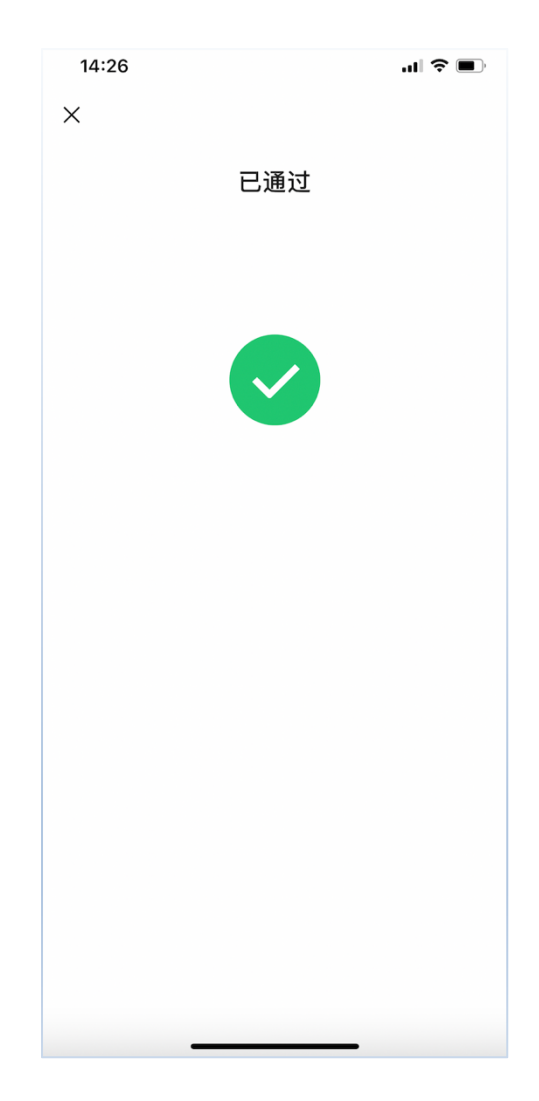

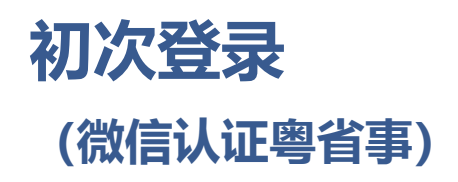

点击进行绑定

确认手机号准确无误后,点击<u>允许</u>

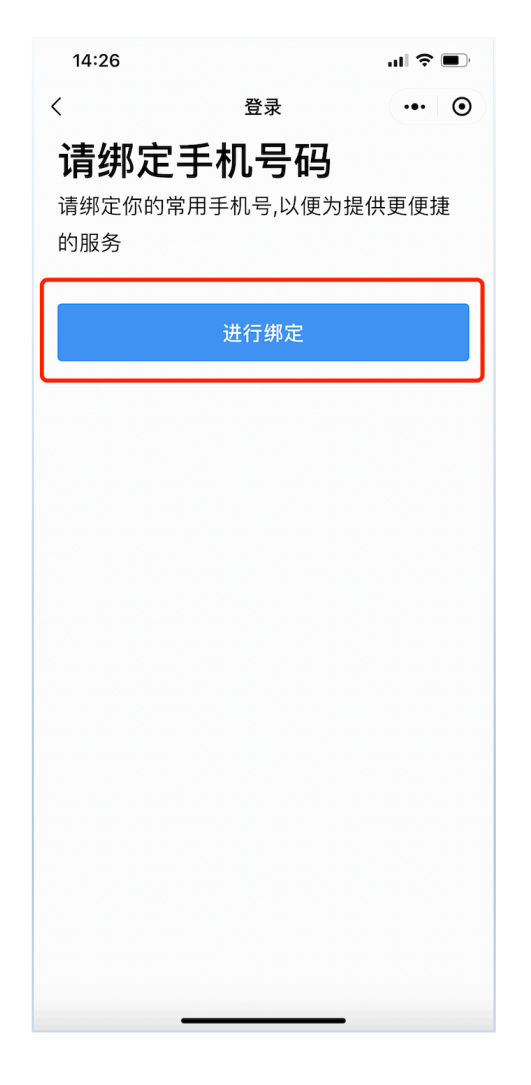

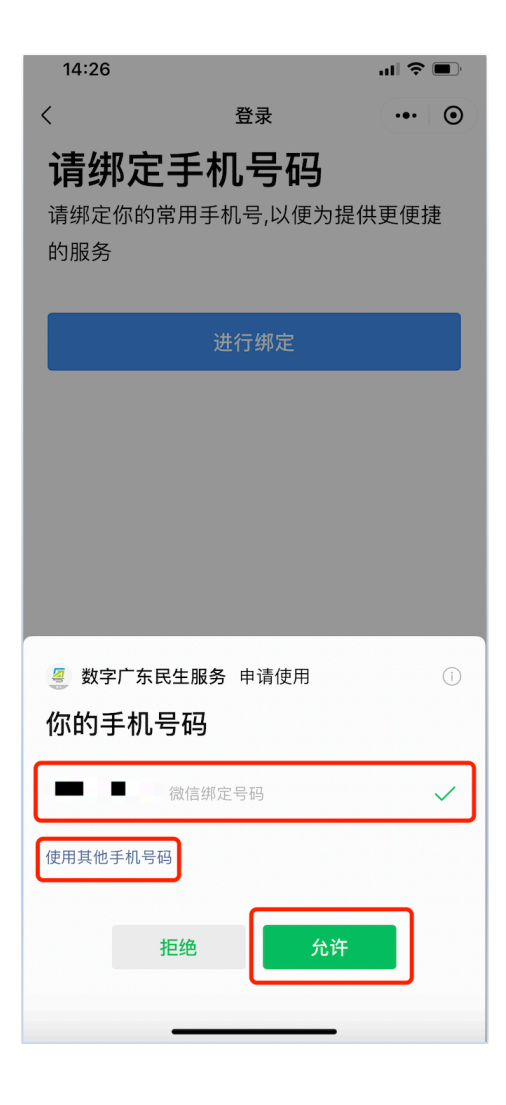

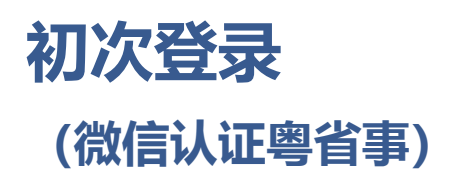

#### 输入手机号码,点击<u>获取短信验证码</u>,并填入

#### 直至显示登录成功

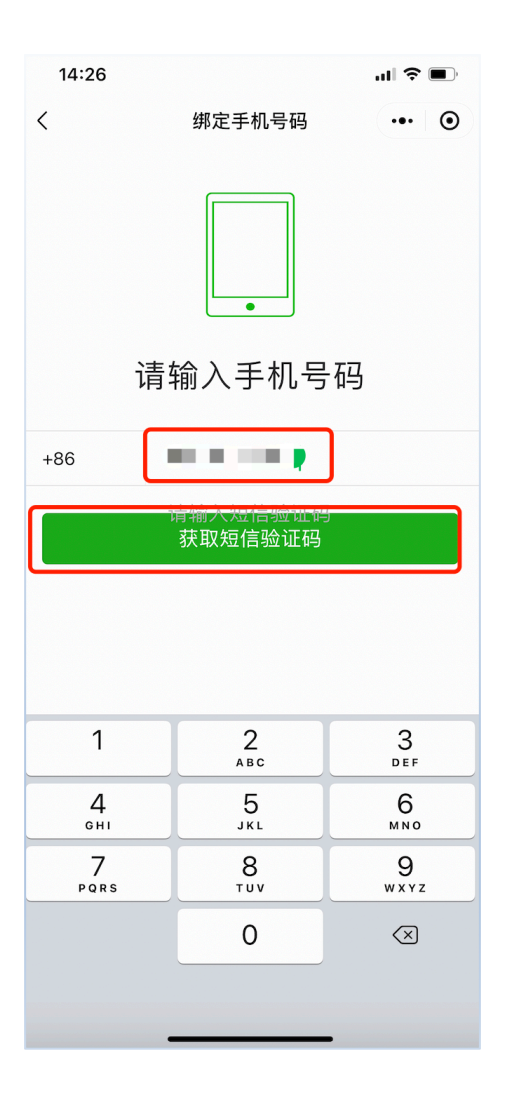

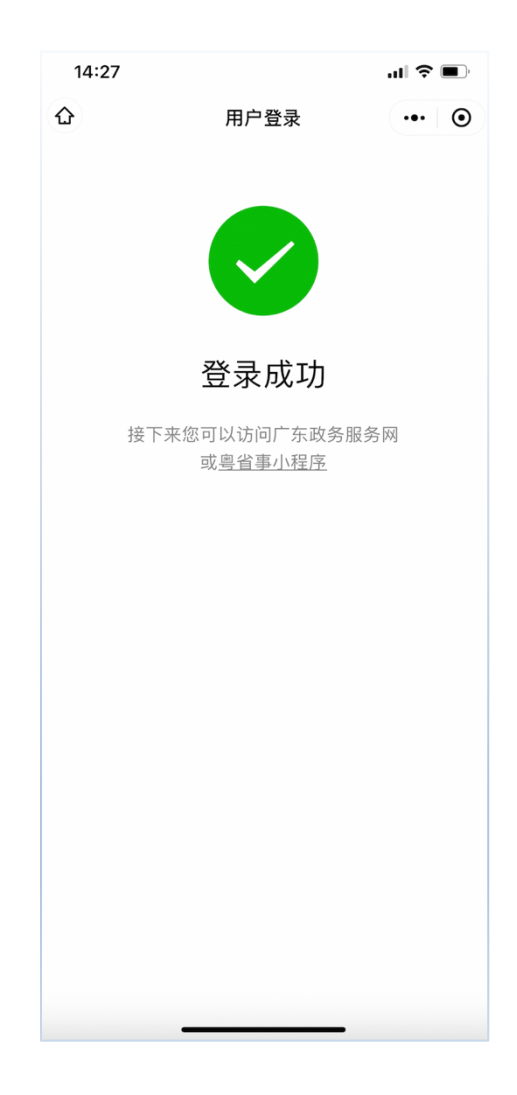

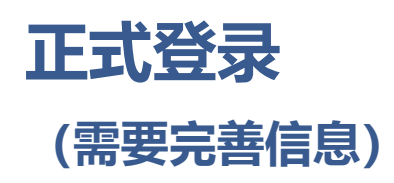

#### 勾选隐私协议,补全个人信息,确保真实准确填写

#### 确认后点击立即提交

| 广东省执业药师管理系统<br>Guangdong Pharmacist Education Management Platform | 1                       | 修改个人                                 | 相关信息            |           |       |       |              |                              |
|-------------------------------------------------------------------|-------------------------|--------------------------------------|-----------------|-----------|-------|-------|--------------|------------------------------|
| 隐私政策如情问意书                                                         | ×                       | 姓名                                   |                 |           |       | 手机号   |              |                              |
| 广东省执业药师管理系统用户协议及隐私条款                                              | 身份                      | 计证号码                                 |                 |           |       | 性别    |              | v                            |
| <b>了报-</b> 本用户协议及隐私条款生效日期:2022年7月18日                              |                         |                                      |                 |           |       |       |              |                              |
| 本用户协议及隐私条款版本:2022 V10                                             |                         | 学历                                   | 本科              | Ŧ         |       | 专业    | 药学类          | v                            |
| 欢迎申请使用广东省药品监督管理局(以下简称"我们")提供的"广东省执业药师管理系统"                        | , 在使                    |                                      |                 |           |       |       |              |                              |
| 用我们的服务之前,您应当阅读并遵守《用户协议》(以下简称"本协议")及《广东省执业药师管理规                    | 系统隐                     | 电子邮箱                                 | 66778899@       | 163.com   |       | 工作单位  | 广东省测试端药,     | 房                            |
| 私条款》,请您务必审慎问读、充分理解各条款内容,包括但不限于免除或者限制我们责任的条款,特别是                   |                         |                                      |                 |           |       |       | 的情容结拟成温体     |                              |
| 免除或限制责任的条款、争议解决和法律适用条款。                                           | 免除或限制责任的条款、争议解决和法律适用条款。 |                                      |                 |           |       |       |              | 17-24-21-21-22-22-22-27-24-C |
| 我们提示您:                                                            |                         | 作曲占                                  | 亡在坐             | ~         | 亡州市   | ~     | 苏漆区          | ~                            |
| 1.我们有权根据业务需要对本协议不定时进行调整,并将调整后的协议公布于"广东省执业药师管                      | <b>管理系</b> -            |                                      | / 水目            |           | 1 111 |       | 加店区          |                              |
| 统"中,该公布行为视为我们已经通知您修改内容。如果您不接受修改后的条款,请立即停止使用我们                     | 门提供                     |                                      |                 |           |       |       |              |                              |
| 41203 的服务。否则,如果在我局调整本协议并公布后,您继续使用"广东省执业药师管理系统",则视为约               | 怒同意                     |                                      |                 |           |       |       |              |                              |
| 遵守调整后的本协议;                                                        | 力                       | 轨证类型                                 | 中西药执业           | 药师        |       |       |              |                              |
| 2.本协议内容同时包括我们可能不断发布的关于本服务的相关协议、业务规则等内容。上述内容-                      | 一经正                     |                                      |                 |           |       |       |              |                              |
| a<br>式发布,即为本协议不可分割的组成部分,您同样应当遵守。                                  |                         |                                      |                 |           |       |       |              |                              |
| 一、缔约主体                                                            | 容素                      | 8证是                                  | 0000011111      | 1         |       | 资格证号一 | 000000022222 | 2                            |
| 药热业 本协议通过适用"广东省执业药师管理系统"的用户(以下简称"用户"或"您"),与我们共同缔                  | 皓.                      | 旧证号— 00000111111 页相证号— 0000000222222 |                 |           | 2     |       |              |                              |
| 二、协议内容                                                            |                         | 100                                  | 主意:2018年及し<br>ュ | 以后领取资格证请填 | 写管理   |       |              |                              |
| 本系统所包含的所有文字、图标、用户界面、可视界面、图片、商标、标识、声音、音乐、美术作                       | TEL .                   |                                      | 3               |           |       |       |              |                              |
| 18年70                                                             |                         |                                      |                 |           |       |       |              |                              |
| 我已知時                                                              |                         |                                      |                 |           |       |       |              |                              |
|                                                                   | 1                       | <sup>8</sup> 改密码                     |                 |           |       | 确认密码  | ••••••       | •                            |
| 立即提交                                                              |                         |                                      |                 |           | 立     | 即提交   |              |                              |

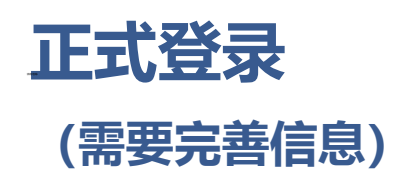

#### 点击左侧更换个人头像,按照示例图片准备好个人头像

点击上传图片,上传完成后点击确认更换

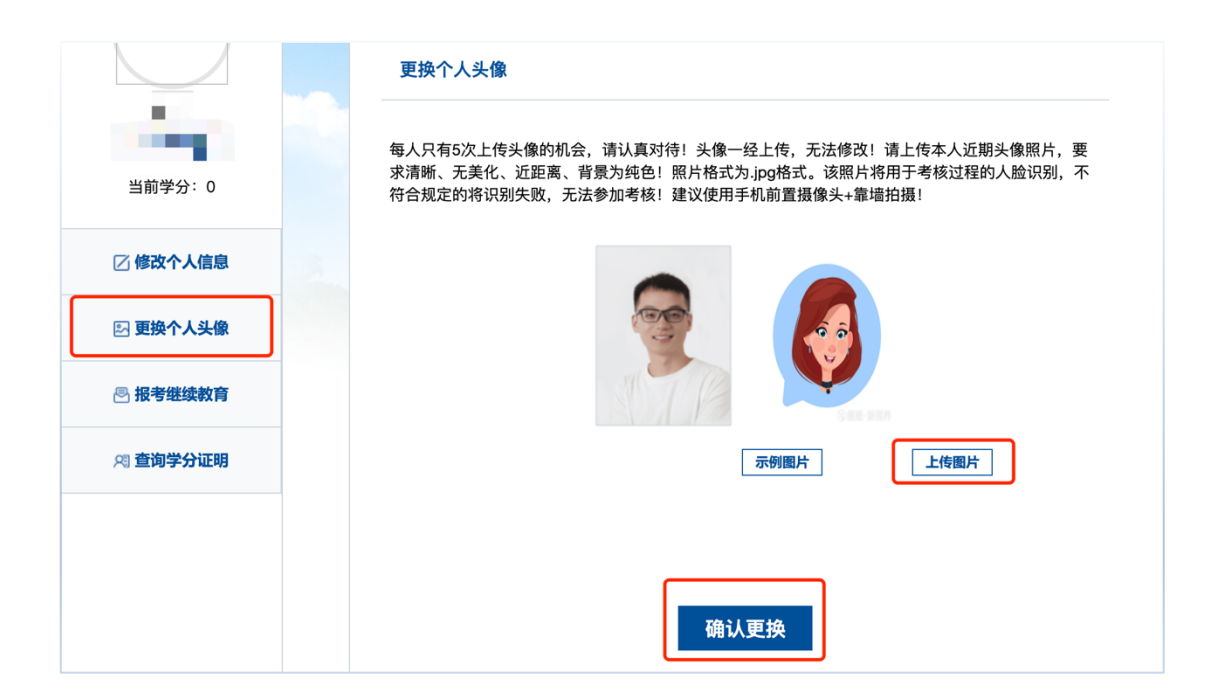

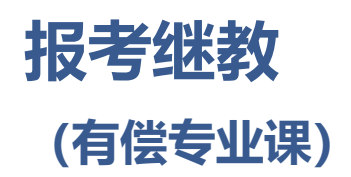

点击顶部<u>继续教育报名</u> 直接勾选年份,选择自己所需报名的各个年份 (可以批量年份报名,也可以分多次报名)

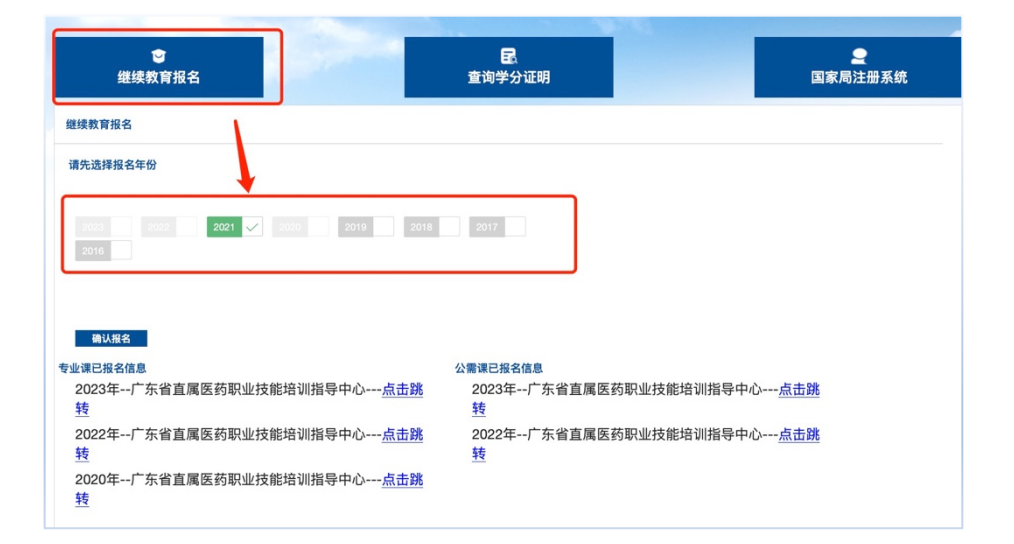

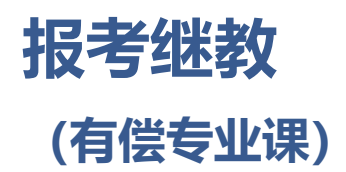

#### 翻看确认意向所学课表后,点击确认报名 最终将会跳转至机构网址进行接下来的操作(缴费、学习等)

| 62        | 报名专业课程                 |                    |           |                      |
|-----------|------------------------|--------------------|-----------|----------------------|
| 双证执业药师    | 课程名称                   | 老师                 | 课程时长 (分钟) | 课程详情                 |
|           | 带状疱疹与带状疱疹后疼痛的治疗        | 原广医一院 肖翔林主任药师      | 80        | 带状疱疹是皮肤科常见病,除皮肤损害的   |
|           | 以案释疑之系列讲座——看执业药师应知应    | 广东省药师协会 申屠基达 高级工程师 | 28        | 课件以多个实际案例还原企业经营过程中   |
| ☑ 修改个人信息  | 以案释疑之系列讲座——看执业药师应知应    | 广东省药师协会 申屠基达 高级工程师 | 21        | 课件以多个实际案例还原企业经营过程中   |
| ▶ 更换个人头像  | 以案释疑之系列讲座——看执业药师应知应    | 广东省药师协会 申屠基达 高级工程师 | 18        | 课件以多个实际案例还原企业经营过程中   |
|           | 以案释疑之系列讲座——看执业药师应知应 >> | 广东省药师协会 申屠基达 高级工程师 | 22        | 课件以多个实际案例还原企业经营过程中   |
| 🗟 报考继续教育  | 以案释疑之系列讲座——看执业药师应知应    | 广东省药师协会 申屠基达 高级工程师 | 20        | 课件以多个实际案例还原企业经营过程中   |
| 8] 查询学分证明 | 多囊卵巢综合征的病因病机及中西医治疗     | 暨南大学 杨丽 副教授        | 120       | 本专题主要给大家介绍青春期及育龄妇生   |
|           | 关于HPV那些事儿之HPV疫苗临床应用专家  | 广药职院 于志瀛 副教授       | 60        | 本课程内容包括三个部分:一、简单的分   |
|           | 妨害药品管理罪的构成和特点          | 原韶关市市场监管局 钟震球 处长   | 80        | 妨害药品管理罪是2020年12月《刑法修 |
|           | 气虚证的中药治疗               | 广州中医药大学 李盛青 教授     | 140       | 首先介绍气虚的病目病机、临床症状表现   |
|           | 常见呼吸系统病症中西医临床诊疗        | 广东省中医院 李成辉 主治医师    | 140       | 本课程主要从中医*和西医学角度,分别   |
|           | 常见岭南中药材的应用             | 广东中医药博物馆 洗建春 主治医师  | 120       | 岭南是我国南方王 以南地区的概称, 3  |

| 2代之涼茶 ~ 555时的转变及岭南药用植物的识别 56时:中药的自然资源和文化资源 高风能因素的牛预 | 老师<br>广州科协、科普广州<br>刘基柱广东药科大学<br>赵中振 香港浸会大学                                     | 课程时长 (分钟)<br>30<br>45                                                                                                    | 课程详情<br>岭南,是指五岭以南地区的织标,位于南;<br>草木芳菲,硕天地灵气,根茎花针,集阴                                                                                                    |
|-----------------------------------------------------|--------------------------------------------------------------------------------|----------------------------------------------------------------------------------------------------|----------------------------------------------------------------------------------------------------|
| 文化之凉茶 / / / / / / / / / / / / / / / / / / /         | 老师<br>广州科协、科普广州<br>刘基柱广东药科大学<br>赵中振 香港浸会大学                                     | 课程时长 (分钟)<br>30<br>45<br>32                                                                                                    | 课程详情<br>岭南,是指五岭以南地区的统称,位于南<br>草木芳菲,砚天地灵气,根茎花针,集阴                                                                                                    |
| 文化之源茶 ~ // ////////////////////////////////         | 广州科协、科普广州<br>刘基柱 广东药科大学<br>赵中振 香港浸会大学                                          | 30<br>45                                                                                                    | 岭南,是指五岭以南地区的统称,位于南,<br>草木芳菲,吸天地灵气。根茎花叶,集阴                                                                                                    |
| 到药材的转变及岭南药用植物的识别<br>三药材:中药的自然资源和文化资源<br>高风险因素的干预    | 刘基柱 广东药科大学<br>赵中振 香港浸会大学                                                       | 45                                                                                                    | 草木芳菲,吸天地灵气。根茎花叶,集阴                                                                                                    |
| E药材:中药的自然资源和文化资源<br>高风险因素的干预                        | 赵中振 香港浸会大学                                                                     | 32                                                                                                    |                                                                                                    |
| 高风险因素的干预                                            |                                                                                | 06                                                                                                    | 中药的自然资源:香料、茶、药材,中药                                                                                                    |
|                                                     | 王佑娟 华西医院健康管理中心                                                                 | 110                                                                                                    | 在健康中国战略背景下以及以医疗工作从                                                                                                    |
| 品监督管理体制                                             | 邵蓉 中国药科大学                                                                      | 82                                                                                                    | 药品直接关系着人民群众的生命安全,保                                                                                                    |
| 既述                                                  | 邵蓉 中国药科大学                                                                      | 118                                                                                                    | 药事法渊源概述,法的效力层级与冲突解                                                                                                    |
| 药品研制和注册                                             | 柳鹏程 中国药科大学                                                                     | 47                                                                                                    | 药品注册概述,新药注册,仿制药注册,                                                                                                    |
| 医药知识产权                                              | 刘立春 中国药科大学                                                                     | 45                                                                                                    | 医药知识产权总论,医药专利权概述、医                                                                                                    |
| 药事法律责任                                              | 张乐乐 中国药科大学                                                                     | 42                                                                                                    | 药事民事责任的概念、归责原则,药事民                                                                                                    |
| 销售监督管理办法"解读及行业影响                                    | 直属医药职培中心                                                                       | 21                                                                                                    | 近年来,随着我国电子商务的快速发展,                                                                                                    |
| 卢知识                                                 | 马宏跃 南京中医药大学                                                                    | 93                                                                                                    | 药学的快速发,导致出现了大量新药可供                                                                                                    |
| 代谢过程及特殊人群的用药指导                                      | 余黎 南京中医药大学                                                                     | 30                                                                                                    | 药物体内代谢概》药物的体内过程,药                                                                                                    |
|                                                     | 电波<br>药品研制和注册<br>医药加以产物<br>药事法律责任<br>销售监督管理办法"新课及行业影响<br>妙如识<br>气能过程及特殊人群的用药指导 | 該計 回算中国苏科大学           屛島田制知注册         柳爾里中国苏科大学           医財加口作         加立着中国苏科大学           宮野油は青先         加立着中国苏科大学           野事法律责任         死元市中国苏科大学           博賞盒着管理の注"舗成入行业等時         夏尾苋形动港中の           炒加沢         丸定武 南京中国苏大学           Waltg 品具特殊人群的用药面量         豪蒙 南京中国苏大学 | 正即中国防科大学         118           育品局制防注册         機構程 中国防利大学         47           支お知识や収         丸立春 中国防利大学         45           古事法律责任         近元年 中国防利大学         42           青素は律理な法*募成及行止期         貫属広府取出中心         21           外知识         马売託 素 取中医防大学         93           い能过度及特殊人群的用药振動         余誉 南京中医防大学         90 |

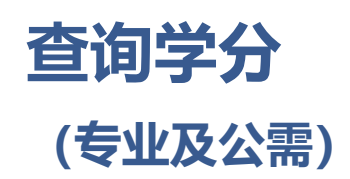

#### 点击<u>查询学分证明</u>后即可查看历年学分记录

| ES                 | 广东省执<br>Guangdong Pharmac | ,业药师管理<br>ist Education Management | <mark>系统</mark><br>Platform | 首页 退出    |
|--------------------|---------------------------|------------------------------------|-----------------------------|----------|
|                    | 受<br>继续教育报名               | <b>☆</b><br>已选课程学习                 | ■<br>査询学分证明                 |          |
|                    | 年度 ≑                      | 专业学分                               | 公需学分                        | 公需学分证明 ≑ |
| ~                  | 2021                      | 0                                  | 0                           |          |
| 双证执业药师<br>② 修改个人信息 |                           |                                    |                             |          |
| 🗵 更换个人头像           |                           |                                    |                             |          |
| 🕑 报考继续教育           |                           |                                    |                             |          |
| 网 查询学分证明           |                           |                                    |                             |          |